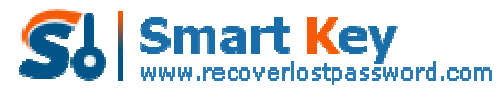

Easily Reset/recover/remove lost or forgotten passwords for Windows, PDF, Office, RAR, MSN ...

## How to Use Trillian Password Recovery

**Tips:** Below are the steps to recover lost or forgotten Trillian passwords by using **<u>Trillian Password Recovery</u>** 5.0. To see the detailed information, please refer to the "Help" document integrated in the program.

Step1: Run Trillian Password Recovery.

| Trillian Password Re                                                                                                    | d Recovery 5.0                                                                                                   | 8                                                                                           | i                                                        |                                                 |
|----------------------------------------------------------------------------------------------------|----------------------------------------------------------------------------------------------------|---------------------------------------------------------------------------------------------|----------------------------------------------------------|-------------------------------------------------|
|                                                                                                    | Trillian Password Recovery<br>passwords. All versions of<br>and Trillian Astra).<br>Please click "Start Recovery | is a professional tool to ins<br>Inilian instant messenger a<br>" button to retrieve your p | tantly recover lost<br>re supported (Trilli<br>asswords. | or forgotten Trillian<br>an Basic, Trillian Pro |
| -                                                                                                    | - Trillian Password Recovery                                                                                     |                                                                                             |                                                          |                                                 |
|                                                                                                    | Туре                                                                                                    | Account                                                                                     |                                                          | Password                                        |
|                                                                                                    |                                                                                                    |                                                                                             |                                                          |                                                 |
| Selection of the selection of the select | - <b>Q</b> -S                                                                                                    | tart Recovery                                                                               | 💥 Exit                                                   |                                                 |

Step2: Click on the "Start Recovery" button.

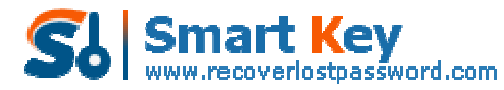

Easily Reset/recover/remove lost or forgotten passwords for Windows, PDF, Office, RAR, MSN ...

| Trillian Password Re | covery 5.0                                                                                                    | ?                                                                                               | ł                                              | <b>a</b>                                          |                   |
|----------------------|----------------------------------------------------------------------------------------------------|-------------------------------------------------------------------------------------------------|------------------------------------------------|---------------------------------------------------|-------------------|
| Password             | Hecovery 5.0                                                                                                  | Help                                                                                            | About                                          | Buy Now Reg                                       | ister             |
|                      | Trilian Password Recovery<br>passwords. All versions of<br>and Trilian Astra).<br>Please click "Start Recover | v is a professional tool to in<br>Trillian instant messenger a<br>ry" button to retrieve your j | stantly recover<br>are supported<br>passwords. | er lost or forgotten<br>I (Trillian Basic, Trilli | Trilian<br>an Pro |
|                      | - Trillian Password Recover                                                                                   | y                                                                                               |                                                |                                                   |                   |
|                      | Туре                                                                                                    | Account                                                                                         |                                                | Password                                          |                   |
| 10                   |                                                                                                    |                                                                                                 |                                                |                                                   |                   |
| -                    |                                                                                                    |                                                                                                 |                                                |                                                   |                   |
|                      |                                                                                                    |                                                                                                 |                                                |                                                   |                   |
|                      |                                                                                                    |                                                                                                 |                                                |                                                   |                   |
|                      |                                                                                                    |                                                                                                 |                                                |                                                   |                   |
| States and a second  |                                                                                                    |                                                                                                 |                                                | 11                                                |                   |
|                      | -04                                                                                                    | Start Recovery                                                                                  | 💥 Б                                            | dt                                                |                   |

**Step3:** All the emails with Server Address, Login, Passwords, and Server Type are displayed in the box.

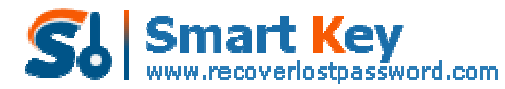

Easily Reset/recover/remove lost or forgotten passwords for Windows, PDF, Office, RAR, MSN ...

| Password Reco<br>ords. All versio<br>illian Astra),<br>click "Start Rec<br>Password Rec | overy is a professional<br>ns of Trillian instant me<br>covery" button to retri          | tool to instantly reassenger are suppletere your password         | ecover lost or forgotten Trilliar<br>orted (Trillian Basic, Trillian Pro        |
|-----------------------------------------------------------------------------------------|------------------------------------------------------------------------------------------|-------------------------------------------------------------------|---------------------------------------------------------------------------------|
| Password Reco<br>ords. All version<br>flian Astra).<br>click "Start Rec<br>Password Rec | overy is a professional<br>ns of Trillian instant me<br>covery" button to retri<br>overy | l tool to instantly re<br>essenger are supp<br>ieve your password | ecover lost or forgotten Trilliar<br>orted (Trillian Basic, Trillian Pro<br>ds. |
| Password Rec                                                                            | overy                                                                                    |                                                                   |                                                                                 |
| Tume                                                                                    |                                                                                          |                                                                   |                                                                                 |
| 1 Abe                                                                                   | Accou                                                                                    | nt                                                                | Password                                                                        |
| n Astra                                                                                 | mike1983us                                                                               |                                                                   | 123456                                                                          |
|                                                                                         |                                                                                          |                                                                   |                                                                                 |
| -                                                                                       | 0 01-1 0-00                                                                              |                                                                   | Dat                                                                             |
|                                                                                         |                                                                                          | C Start Recovery                                                  | C Start Recovery                                                                |

Know more about Asterisk Password Recovery Guide from: http://www.recoverlostpassword.com/products/how\_to\_use\_trillianpr.html